# บทที่ 2

# ขั้นตอนการประมวลผลและวิเคราะท์ข้อมูล ด้วย โปรแกรม Epi Info for Windows

ในบทนี้กล่าวถึงขั้นตอนการประมวลผลและวิเคราะห์ข้อมูลด้วยโปรแกรม Epi Info ซึ่งประกอบด้วยขั้นตอนที่สำคัญได้แก่ การสร้างแบบฟอร์มนำเข้าข้อมูลด้วยโปรแกรมย่อย Make View การนำเข้าข้อมูลด้วยโปรแกรมย่อย Enter Data การตรวจสอบข้อมูลนำเข้าด้วย โปรแกรมย่อย Data Compare การจัดการข้อมูลและแฟ้มข้อมูล การตรวจสอบความถูกต้องและ แนวทางการวิเคราะห์ข้อมูล และการวิเคราะห์สถิติเชิงพรรณนาด้วยโปรแกรมย่อย Analyze Data

# 2.1 การสร้างแบบฟอร์มนำเข้าข้อมูลด้วยโปรแกรมย่อย Make View

เป็นขั้นตอนการออกแบบและสร้างแบบฟอร์มนำเข้าข้อมูล โดยการเรียกใช้โปรแกรม ย่อย Make View(Questionnaire) แล้วจัดเก็บบันทึก อยู่ในรูปแฟ้มฐานข้อมูลที่มีนามสกุลเป็น .MDB โดยจำแนกออกเป็นขั้นตอนย่อยได้ดังนี้

# 2.1.1 การจัดเตรียมรายละเอียดข้อมูล

เป็นขั้นตอนในการกำหนครายละเอียดของข้อมูล เพื่อใช้ในการระบุคุณสมบัติ ของการนำเข้าข้อมูล โดยมีประเด็นที่ต้องกำหนดได้แก่ ข้อคำถาม(Question or Prompt) ชื่อฟิลด์/ ตัวแปร(Field Name) ชนิดข้อมูล(Type) และคำอธิบายเพิ่มเติม(Comments) เป็นต้น

# 2.1.2 การเข้าสู่โปรแกรม

เป็นขั้นตอนเริ่มต้นในการสร้างแบบฟอร์มนำเข้าข้อมูล ซึ่งเป็นการเรียกใช้ โปรแกรมย่อย Make View(Questionnaire) โดยทั่วไปสามารถเรียกใช้ได้ 2 แนวทางได้แก่ การ เรียกใช้งานโดยผ่านรายการคำสั่งหลัก(Main Menu)ของโปรแกรม Epi Info กับการเรียกใช้งานโดย ผ่านปุ่ม Shortcut บนหน้าต่างของโปรแกรม Epi Info

# 2.1.3 การกำหนดชื่อแฟ้มฐานข้อมูลและกำหนดชื่อแบบฟอร์ม

เป็นขั้นตอนในการกำหนดชื่อแฟ้มฐานข้อมูลหลัก เรียกว่า **Project** และกำหนด ชื่อแบบฟอร์ม หรือตาราง(Table) เรียกว่า **View** ซึ่งในหนึ่งแฟ้มฐานข้อมูลหลัก หรือ 1 Project จะ สามารถสร้างแบบฟอร์ม หรือตาราง(Table) ได้มากกว่าหนึ่งแบบฟอร์ม นั่นคือ สามารถกำหนดและ สร้าง View ได้มากกว่าหนึ่ง แต่ทั้งนี้ต้องขึ้นกับวัตถุประสงค์ในการออกแบบฐานข้อมูลเป็นหลัก

#### 2.1.4 การระบุและกำหนดค่าของฟิลด์

เป็นขั้นตอนในการระบุชื่อฟิลด์หรือชื่อตัวแปร รวมถึงใส่ก่าต่างๆที่เกี่ยวข้อง ตามที่จัดทำรายละเอียดไว้ก่อนหน้านี้ ลงในช่องบนหน้าต่างของโปรแกรมในการกำหนดก่าของ ฟิลด์ เช่น การใส่ชนิดและขนาดของข้อมูล กำอธิบายรหัสข้อมูล การใส่ช่วงสูงสุดและต่ำสุดของก่า ข้อมูลที่นำเข้า เป็นด้น

#### 2.1.5 การบันทึกแฟ้มฐานข้อมูล

เป็นขั้นตอนในการบันทึกแฟ้มข้อมูล ภายหลังจากสร้างฟิลค์แต่ละตัวลงใน แบบฟอร์มเรียบร้อยแล้ว ซึ่งโดยทั่วไปสามารถบันทึกได้ 2 แนวทาง ได้แก่ การบันทึกแฟ้ม ฐานข้อมูลโดยใช้แป้นพิมพ์ ด้วยการกดแป้น Ctrl-S กับการบันทึกแฟ้มฐานข้อมูลโดยใช้รายการ กำสั่งหลัก

# 2.1.6 การออกจากโปรแกรมย่อย Make View(Questionnaire)

เป็นขั้นตอนในการออกจากโปรแกรมย่อย ภายหลังจากทำการบันทึกแฟ้มข้อมูล เรียบร้อยแล้ว ซึ่งโดยทั่วไปสามารถออกจากโปรแกรมย่อยได้ 2 แนวทาง ได้แก่ การคลิกปุ่ม Close (🗵) บนแถบควบคุมหน้าต่าง 💷 กับการออกจากโปรแกรมโดยใช้รายการคำสั่งหลัก

# 2.2 การนำเข้าข้อมูลด้วยโปรแกรมย่อย Enter Data

เป็นขั้นตอนการนำเข้าข้อมูล โดยใช้แบบฟอร์มนำเข้าข้อมูลที่ถูกสร้างมาในขั้นตอน ก่อนหน้านี้จากโปรแกรมย่อย Make View(Questionnaire) แล้วจัดเก็บบันทึกลงแฟ้มฐานข้อมูลที่มี อยู่เดิม โดยจำแนกออกเป็นขั้นตอนย่อยได้ดังนี้

#### 2.2.1 การเข้าสู่โปรแกรม

เป็นขั้นตอนเริ่มต้นโดยการเรียกโปรแกรมย่อย Enter Data มาใช้ โดยทั่วไป สามารถเรียกได้ 2 แนวทางได้แก่ การเรียกใช้งานโดยผ่านรายการกำสั่งหลัก(Main Menu)ของ โปรแกรม Epi Info กับการเรียกใช้งานโดยผ่านปุ่ม Shortcut บนหน้าต่างของโปรแกรม Epi Info

#### 2.2.2 การเปิดแฟ้มฐานข้อมูลและแบบฟอร์่มน้ำเข้าข้อมูล

เป็นขั้นตอนในการระบุชื่อแฟ้มฐานข้อมูลหลัก เรียกว่า **Project** และระบุชื่อ แบบฟอร์ม หรือตาราง(Table) เรียกว่า **View** ที่ถูกสร้างเป็นฐานข้อมูลไว้ก่อนหน้านี้ โดยทั่วไป การเปิดแฟ้มฐานข้อมูลและแบบฟอร์มนำเข้าข้อมูลด้วยโปรแกรม Enter Data สามารถทำได้ 2 แนวทางได้แก่ การเรียกใช้งานโดยผ่านรายการกำสั่งหลักกับการเรียกใช้งานโดยผ่านแป้นพิมพ์ ด้วยการกดแป้น *Ctrl-O* 

#### 2.2.3 การนำเข้าข้อมูล

เป็นขั้นตอนในการนำก่ารหัสที่จัดเตรียมไว้ พิมพ์ลงในแบบฟอร์มนำเข้าข้อมูลที่ ปรากฏบนหน้าจอ ตามช่องตำแหน่งที่ตรงกับชื่อฟิลด์ที่ระบุบนหน้าจอ

#### 2.2.4 การบันทึกแฟ้มฐานข้อมูล

เป็นขั้นตอนในการบันทึกแฟ้มข้อมูล ภายหลังจากการนำเข้าข้อมูลครบทุกฟิลด์ ทุกเรคคอร์ดแล้ว ซึ่งโดยทั่วไปสามารถบันทึกได้ 2 แนวทาง ได้แก่ การบันทึกแฟ้มฐานข้อมูล โดยใช้แป้นพิมพ์ ด้วยการกดแป้น *Ctrl-S* กับการบันทึกแฟ้มฐานข้อมูลโดยใช้รายการกำสั่งหลัก

#### 2.2.5 การออกจากโปรแกรมย่อย Enter Data

เป็นขั้นตอนในการออกจากโปรแกรมย่อย ภายหลังจากทำการบันทึกแฟ้มข้อมูล เรียบร้อยแล้ว ซึ่งโดยทั่วไปสามารถออกจากโปรแกรมย่อยได้ 2 แนวทาง ได้แก่ การคลิกปุ่ม Close (🗵) บนแถบควบคุมหน้าต่าง 🗔 อินา กับการออกจากโปรแกรมโดยใช้รายการคำสั่งหลัก

#### 2.3 การตรวจสอบข้อมูลนำเข้าด้วยโปรแกรมย่อย Data Compare

เป็นการตรวจสอบข้อมูล โดยเปรียบเทียบแฟ้มข้อมูล จากระบบการนำเข้าข้อมูลแบบ สองครั้ง(Double Data Entry) เพื่อค้นหาความแตกต่างที่เกิดขึ้นระหว่างข้อมูลในแฟ้มทั้งสอง โดย จำแนกออกเป็นขั้นตอนย่อยได้ดังนี้

#### 2.3.1 การเข้าสู่โปรแกรม

เป็นขั้นตอนเริ่มต้นโดยการเรียกโปรแกรมย่อย Data Compare มาใช้ โดยผ่าน รายการคำสั่งหลัก(Main Menu)ของโปรแกรม Epi Info

#### 2.3.2 การเปิดแฟ้มฐานข้อมูลและแบบฟอร์มน้ำเข้าข้อมูล

โดยกำหนดแฟ้มฐานข้อมูล(Project)ที่ 1 และชื่อตารางข้อมูล หรือ View ที่ 1 ขณะเดียวกันกำหนดแฟ้มฐานข้อมูล(Project)ที่ 2 และชื่อตารางข้อมูล หรือ View ที่ 2 ที่ต้องการ นำมาเปรียบเทียบกัน

#### 2.3.3 การระบุโครงสร้างของตาราง

เป็นการระบุโครงสร้างของตาราง กรณีโครงสร้างของตารางที่นำมาเปรียบเทียบ ไม่เหมือนกัน แต่โคยทั่วไปมักนำเฉพาะตารางที่มีโครงสร้างเหมือนกันเท่านั้นมาเปรียบเทียบ

#### 2.3.4 การระบุ Match Fields

เป็นการเลือกฟิลด์ที่มีค่าเคียว(Unique Identifiers) เพื่อเป็นจุดอ้างอิงในการ เปรียบเทียบระหว่างสองแฟ้มข้อมูล

# 2.3.5 การระบุฟิลด์ที่ต้องการนำมาเปรียบเทียบ

เป็นการระบุฟิลค์ที่ต้องการนำมาเปรียบเทียบระหว่างสองแฟ้มข้อมูล ซึ่งโคย ส่วนใหญ่มักระบุให้นำมาเปรียบเทียบทุกฟิลค์ของแฟ้มข้อมูลทั้งสอง

# 2.3.6 การสร้างแฟ้มเก็บผลการเปรียบเทียบในรูปแบบ HTML

เป็นการกำหนดให้โปรแกรมสร้างรายงานผลการเปรียบเทียบในรูปแบบภาษา HTML นั่นคือ เป็นภาษาที่สามารถนำไปแสดงผลบนเว็บไซต์ในระบบอินเทอร์เน็ตได้

# 2.3.7 การบันทึกรายละเอียดของคำสั่ง(Script)

เป็นการบันทึกรายละเอียดของคำสั่งที่เคยระบุไว้ก่อนหน้านี้ เพื่อเรียกใช้งานใน ครั้งต่อไป โดยไม่ต้องกำหนดค่าต่างๆข้างต้นใหม่อีก

#### 2.3.8 การเปรียบเทียบและผลการเปรียบเทียบ

เป็นการเริ่มต้นสั่งให้โปรแกรมทำการเปรียบเทียบแฟ้มข้อมูลทั้งสอง แล้วแสดง ผลลัพธ์ของข้อมูลที่แสดงความแตกต่างออกมาให้

# 2.3.9 การตรวจสอบค่าข้อมูลที่แตกต่างกัน

เป็นการนำผลการเปรียบเทียบที่มีค่าข้อมูลแตกต่างกัน ซึ่งแสดงว่า ต้องมีค่าข้อมูล ในแฟ้มใดแฟ้มหนึ่งผิด มาทำการตรวจสอบข้อเท็จจริงว่า ค่าข้อมูลที่แท้จริงเป็นอย่างไร เพื่อ ตัดสินใจและนำไปสู่การแก้ไขค่าที่ผิดให้ถูกต้อง

# 2.3.10 การแก้ไขค่าข้อมูลในหน้าต่างแสดงผลการเปรียบเทียบ

เป็นการแก้ไขค่าข้อมูลที่ผิดให้มีค่าถูกต้อง โดยใช้หน้าต่างแสดงผลการ เปรียบเทียบของโปรแกรมย่อย Data Compare เมื่อแก้ไขค่าข้อมูลที่ผิดครบ จนปรากฎข้อความ *No Differences* นั่นแสดงว่า ไม่พบความแตกต่างใดๆ ของข้อมูลทั้งสองแฟ้ม และถือว่า สิ้นสุดการ ตรวจสอบข้อมูลนำเข้าด้วยโปรแกรมย่อย Data Compare

#### 2.3.11 การออกจากโปรแกรมย่อย Data Compare

เป็นขั้นตอนในการออกจากโปรแกรมย่อย ภายหลังจากทำการเปรียบเทียบเทียบ และแก้ไขข้อมูลเสร็จสิ้นแล้ว ซึ่งโดยทั่วไปสามารถออกจากโปรแกรมย่อยได้ 2 แนวทาง ได้แก่ การ คลิกปุ่ม Close (🖾) บนแถบควบคุมหน้าต่าง 💶 🏹 กับการออกจากโปรแกรมโดยใช้รายการ คำสั่งหลัก

#### 2.4 การจัดการแฟ้มข้อมูลด้วยโปรแกรมย่อย Analyze Data

เป็นการนำวิธีจัดการแฟ้มข้อมูลในโปรแกรมย่อย Analyze Data มาใช้ร่วมกับการ วิเคราะห์ข้อมูล เพื่อให้การวิเคราะห์มีความคล่องตัวและครอบคลุมวัตถุประสงค์ตามที่ต้องการมาก ขึ้น ซึ่งประกอบด้วยคำสั่งที่สำคัญดังนี้

# 2.4.1 การเปิดแฟ้มข้อมูลด้วยคำสั่ง Read(Import)

เป็นการเปิดแฟ้มข้อมูลที่ถูกสร้างจากโปรแกรม Epi Info ที่มีนามสกุล .MDB หรือโปรแกรมอื่นมาใช้งาน เช่น Excel Foxpro Paradox Html เป็นต้น

# 2.4.2 การเชื่อมโยงแฟ้มข้อมูลที่มีโครงสร้างต่างกันด้วยคำสั่ง Relate

เป็นการนำแฟ้มข้อมูลสองแฟ้ม ที่มีโครงสร้างของฐานข้อมูลต่างกัน มาเชื่อมโยง กัน โดยใช้ตัวแปรร่วมที่มีอยู่ในทั้งสองแฟ้ม เป็นตัวเชื่อม ซึ่งการเชื่อมโยงแฟ้มข้อมูลด้วยคำสั่ง Relate นี้ เป็นการเชื่อมโยงชั่วคราว เพื่อการวิเคราะห์เท่านั้น แต่เมื่อออกจากโปรแกรม หรือปิด แฟ้มข้อมูลทั้งสอง การเชื่อมโยงดังกล่าวจะถูกยกเลิก ดังนั้นหากผู้ใช้งานต้องการเชื่อมโยงแบบ ถาวร ก็สามารถทำได้โดยใช้รายการกำสั่ง Write(Export)

#### 2.4.3 การโอนย้ายข้อมูลด้วยคำสั่ง Write(Export)

เป็นรายการคำสั่งที่ใช้ในการจัดเก็บข้อมูลทุกฟิลด์ หรือบางฟิลด์ของแฟ้มข้อมูล ที่กำลังทำงานอยู่ ไปยังแฟ้มข้อมูลใหม่ หรือแฟ้มข้อมูลที่มีอยู่ก่อนหน้านี้แล้ว ซึ่งผลของการใช้กำสั่ง นี้จะเป็นการโอนย้ายแบบถาวร 2.4.4 การเชื่อมโยงแฟ้มข้อมูลที่มีโครงสร้างเหมือนกันด้วยคำสั่ง Merge เป็นการนำแฟ้มข้อมูลสองแฟ้ม ที่มีโครงสร้างเดียวกันมาเชื่อมโยงโดยใช้ตัวแปร ร่วมที่มีอยู่ในทั้งสองแฟ้มเป็นตัวเชื่อม ซึ่งการเชื่อมโยงนี้ เป็นการเชื่อมโยงแฟ้มข้อมูลแบบถาวร ดังนั้นหากผู้ใช้งานต้องการเชื่อมโยงหลายแฟ้มข้อมูล ควรกำหนดแฟ้มข้อมูลที่ต้องการให้เป็นแฟ้ม ต้นฉบับเปิดขึ้นมาก่อนเป็นแฟ้มแรก จากนั้นจึงใช้รายการกำสั่ง Merge เรียกแฟ้มที่เหลือมารวมกัน

2.4.5 การลบแฟ้มข้อมูลและตารางด้วยคำสั่ง Delete File / Table
เป็นการลบแฟ้มข้อมูล(Project) ตาราง(Table)และแบบฟอร์ม(View)

# 2.5 การจัดการข้อมูลด้วยโปรแกรมย่อย Analyze Data

เป็นการนำวิธีจัดการข้อมูลในโปรแกรมย่อย Analyze Data มาใช้ร่วมกับการวิเคราะห์ ข้อมูล เพื่อให้การวิเคราะห์มีความกล่องตัวและกรอบกลุมวัตถุประสงก์ตามที่ต้องการมากขึ้น ซึ่ง ประกอบด้วยกำสั่งที่สำคัญดังนี้

2.5.1 การลบและเรียกคืนผลการลบด้วยคำสั่ง Delete Record/Undelete Record เป็นการลบเรคคอร์ด และเรียกคืนผลการลบเรคคอร์ดของข้อมูลในแฟ้มข้อมูล

#### 2.5.2 การแสดงและแก้ไขข้อมูลด้วยคำสั่ง List

เป็นคำสั่งที่ใช้ในการแสดงและแก้ไขข้อมูลในตัวแปรต่างๆซึ่งอยู่ในแฟ้มข้อมูล ที่ทำการวิเคราะห์ โดยจะแสดงผลทางหน้าต่าง Output ในทุกตัวแปร หรือบางตัวแปรที่ต้องการ

# 2.5.3 การสร้างและยกเลิกตัวแปรใหม่ด้วยคำสั่ง Define/Undefine

เป็นคำสั่งที่ใช้ในการสร้างและยกเลิกตัวแปรใหม่ เพื่อทำให้การวิเคราะห์ข้อมูล มีความครอบคลุมมากขึ้น

# 2.5.4 การระบุหรือกำหนดค่าตัวแปรด้วยคำสั่ง Assign

เป็นคำสั่งที่ใช้ในการระบุค่า หรือคำนวณค่าให้กับตัวแปรใหม่ ดังนั้นในทาง ปฏิบัติจึงมักใช้ร่วมกับคำสั่ง *Define* เพราะเมื่อมีการสร้างตัวแปรใหม่ ก็จะต้องกำหนดค่าให้กับ ตัวแปรใหม่

#### 2.5.5 การแปลงค่าและจัดกลุ่มข้อมูลด้วยคำสั่ง Recode

เป็นคำสั่งที่ใช้ในการแปลงค่า หรือเปลี่ยนค่าข้อมูลเดิมของตัวแปรเป็นค่าใหม่ รวมถึงการจัดกลุ่มข้อมูลโดยกำหนดช่วงของค่าข้อมูลเดิม เป็นค่าใหม่ เพื่อรองรับการวิเคราะห์ทาง สถิติให้มีความครอบคลุมมากขึ้น และผลที่ได้จะเป็นการจัดเก็บค่าตัวแปรไว้ชั่วคราว ดังนั้นหาก ผู้ใช้งานต้องการบันทึกตัวแปรใหม่และค่าข้อมูลใหม่ให้คงอยู่ในแฟ้มข้อมูล จึงควรใช้รายการคำสั่ง Write(Export) ในการโอนย้ายข้อมูลไปจัดเก็บในแฟ้มข้อมูลใหม่อีกครั้งหนึ่ง

# 2.5.6 การคัดเลือกข้อมูลบางส่วนด้วยคำสั่ง Select / Cancel Select

เป็นคำสั่งที่ใช้ในการคัดเลือกข้อมูลมาบางส่วนตามเงื่อนไขที่กำหนด เพื่อ รองรับการวิเคราะห์ทางสถิติให้มีความครอบคลุมมากขึ้น และเมื่อทำการวิเคราะห์เรียบร้อยแล้ว จะทำการยกเลิกการกำหนดเงื่อนไขการคัดเลือกคังกล่าวค้วยคำสั่ง *Cancel Select* 

# 2.5.7 การกำหนดเงื่อนไขข้อมูลด้วยคำสั่ง If

เป็นคำสั่งที่ใช้ในการระบุค่า หรือคำนวณค่า หรือกำหนดเงื่อนไขตามที่ต้องการ ให้กับ ตัวแปรใหม่ ดังนั้นในทางปฏิบัติจึงมักใช้ร่วมกับกำสั่ง *Define* เพราะเมื่อมีการสร้างตัวแปร ใหม่ ก็จะต้องกำหนดค่าให้กับตัวแปรใหม่ ซึ่งการกำหนดเงื่อนไขโดยใช้คำสั่ง If โดยจัดเก็บใน ตัวแปรใหม่ที่สร้างขึ้น ผลที่ได้จะเป็นการจัดเก็บค่าตัวแปรไว้ชั่วคราว ดังนั้นหากผู้ใช้งานต้องการ บันทึกตัวแปรใหม่และค่าข้อมูลใหม่ให้คงอยู่ในแฟ้มข้อมูล จึงควรใช้รายการกำสั่ง Write(Export) ในการโอนย้ายข้อมูลไปจัดเก็บในแฟ้มข้อมูลใหม่อีกครั้งหนึ่ง

# 2.5.8 การจัดเรียงข้อมูลด้วยคำสั่ง Sort / Cancel Sort

เป็นคำสั่งที่ใช้ในการจัดเรียงข้อมูลตามตัวแปรที่ระบุ เพื่อรองรับการวิเคราะห์ทางสถิติ ให้มีความครอบคลุมมากขึ้น การจัดเรียงข้อมูลโดยใช้คำสั่ง List เป็นการจัดเรียงแบบชั่วคราว ดังนั้น หากผู้ใช้งานต้องการให้การจัดเรียงดังกล่าวยังคงอยู่ในแฟ้มข้อมูล จึงควรใช้รายการกำสั่ง Write(Export) ในการโอนย้ายข้อมูลไปจัดเก็บในแฟ้มข้อมูลใหม่อีกครั้งหนึ่ง

#### 2.6 การตรวจสอบความถูกต้องและแนวทางการวิเคราะห์ข้อมูล

เป็นการจัดเตรียมข้อมูลครั้งสุดท้ายก่อนเริ่มต้นวิเคราะห์ข้อมูล โดยมีขั้นตอนในการ ปฏิบัติดังนี้

#### 2.6.1 การตรวจสอบความถูกต้องของข้อมูล

เป็นการตรวจสอบความถูกต้องของข้อมูลก่อนทำการวิเคราะห์ข้อมูล โดยมี ประเด็นที่ต้องพิจารณาและคำนึงถึงได้แก่ ค่าข้อมูลนอกช่วงที่กำหนด(Out of Range) ค่าข้อมูลที่สูง หรือต่ำผิดปกติ(Outlier) และความไม่สมเหตุสมผลของค่าข้อมูล (Inconsistency) โดยมีวิธีการใน การตรวจสอบจำแนกออกเป็น 2 วิธี ได้แก่ การแจกแจงความถี่(Frequency) และการสร้างตาราง ความสัมพันธ์(Crosstabulation)

#### 2.6.2 แนวทางการวิเคราะห์ข้อมูล

เป็นการจัดเตรียมแนวทางการวิเคราะห์ ภายหลังจากที่ได้ทำการตรวจสอบความ ถูกต้องของข้อมูลเรียบร้อยแล้ว โดยมีประเด็นในการพิจารณา เช่น วัตถุประสงค์ในการวินิจฉัย ชุมชนมีกี่ข้อ อะไรบ้าง ในวัตถุประสงค์แต่ละข้อ มีประเด็นที่สนใจศึกษาอะไรบ้าง เป็นต้น

#### 2.6.3 การสร้างตารางจำลอง(Dummy Tables)

เป็นการสร้างตารางนำเสนอที่เสมือนจริงกับที่ต้องแสดงเป็นรายงานผลการศึกษา เพียงแต่ยังไม่มีผลของการวิเคราะห์ใส่ลงไป ดังนั้นการสร้างตารางจำลอง จึงเปรียบเสมือนการเขียน แผนที่ในการเดินทางไปสู่วิธีการวิเคราะห์ข้อมูลทางสถิติที่ถูกต้องและครอบคลุม สอดคล้อง กับวัตถุประสงค์ของการศึกษา ประกอบด้วยตารางในรูปแบบหนึ่งตัวแปร แบบสองตัวแปรและ มากกว่าสองตัวแปร

#### 2.7 การวิเคราะห์สถิติเชิงพรรณนาด้วยโปรแกรมย่อย Analyze Data

เป็นขั้นตอนในการวิเคราะห์ข้อมูลด้วยสถิติเชิงพรรณนา ซึ่งประกอบด้วยการแจกแจง ความถี่(จำนวน/ร้อยละ) ค่าวัดแนวโน้มเข้าสู่ส่วนกลาง(ค่าเฉลี่ย/มัธยฐาน/ฐานนิยม) ค่าวัดการ กระจายของข้อมูล(ส่วนเบี่ยงเบนมาตรฐาน/ความแปรปรวน) และค่าวัดตำแหน่งของข้อมูล (ค่าเปอร์เซ็นไทล์) โดยแนวทางในการวิเคราะห์สถิติเชิงพรรณนาได้จำแนกออกเป็น 2 ลักษณะ ได้แก่ การวิเคราะห์สถิติเชิงพรรณนา กรณีข้อมูลแบบแจงนับ(Categorical Data) กับการวิเคราะห์ สถิติเชิงพรรณนา กรณีข้อมูลแบบต่อเนื่อง(Continuous Data)

#### **2.8 บทสรุป**

ภายหลังจากนำแบบสอบถามมาจัดเตรียมข้อมูลเพื่อวิเคราะห์ด้วยคอมพิวเตอร์ ตาม แนวทางดังที่กล่าวมาในบทข้างต้น แนวทางต่อมาเป็นการนำค่ารหัสข้อมูลที่ได้จัดเตรียมไว้ มา จัดเก็บ และตรวจสอบความถูกต้องรวมถึงการวิเคราะห์ข้อมูลเชิงสถิติในระบบคอมพิวเตอร์ด้วย โปรแกรม Epi Info ซึ่งเรียกขั้นตอนนี้ว่า ขั้นตอนการประมวลผลและวิเคราะห์ข้อมูลด้วยโปรแกรม Epi Info ประกอบด้วยขั้นตอนที่สำคัญได้แก่ การสร้างแบบฟอร์มนำเข้าข้อมูลด้วยโปรแกรมย่อย Make View การนำเข้าข้อมูลด้วยโปรแกรมย่อย Enter Data การตรวจสอบข้อมูลนำเข้าด้วย โปรแกรมย่อย Data Compare การจัดการข้อมูลและแฟ้มข้อมูล การตรวจสอบข้อมูลทู่ด้อย งองข้อมูลและแนวทางการวิเคราะห์ข้อมูล และการวิเคราะห์สถิติเชิงพรรณนาด้วยโปรแกรมย่อย Analyze Data

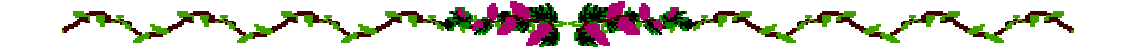